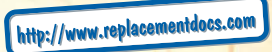

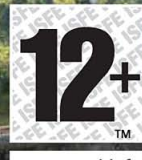

1 non action work

www.pegi.info

DEEP SILVER

Fusionsphere Systems

ANIMATION MARTS

0 0

TEN AT ---

Secret Files 2U

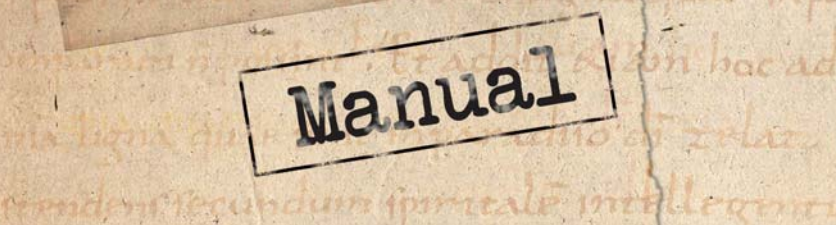

id there are main all difute. Compre man

in quantities inthe mit aduer sun entruite

nde un mer cur a a iam cheamui Constituine

Licrepruet. Quamalecher omnilion per

deber merelegi que modo sallud austal

le cherrie homo qui film tabe mhomme pe

Tolo ou d'ormul' & tantillo alions tam side

na flumma fun circa Fum à congrega fo

ma bigna compilion Proprinting

monimula di tzama nonsiunt simil

a de bailt de telenter en Come, 10

insignona trena camps fr post pauca bierr

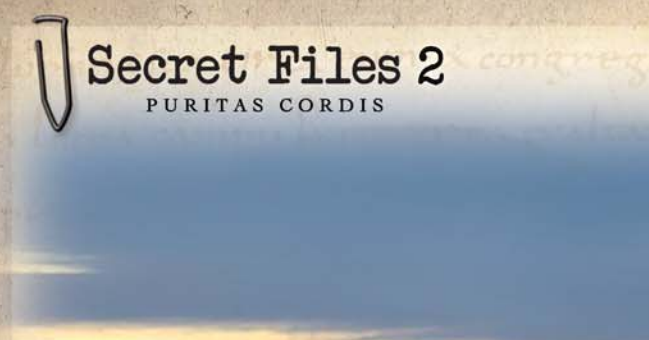

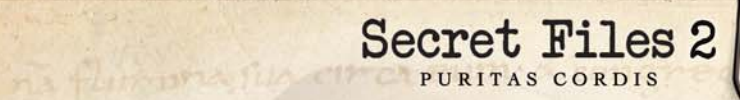

## CONTENT

| A NOTE TO OUR CUSTOMERS                               | 4  |
|-------------------------------------------------------|----|
| EPILEPSY WARNING                                      | 5  |
| SOFTWARE PIRACY                                       | 5  |
| INTRODUCTION                                          | 6  |
| INSTALLATION                                          | 8  |
| 1. THE MAIN MENU                                      | 10 |
| 2. GAME CONTROLS                                      | 13 |
| 3. INVENTORY & ICONS                                  | 15 |
| 4. OPTIONS, PUZZLE HELP, DIARY & SWITCHING CHARACTERS | 16 |
| 5. TROUBLESHOOTING                                    | 18 |
| 6.WEBSITE                                             | 22 |
| CREDITS                                               | 22 |
| END USER LICENSE AGREEMENT                            | 24 |
| TECHNICAL SUPPORT                                     | 25 |
| APPENDIX: ARTWORK                                     | 28 |

## Secret Files 2 PURITAS CORDIS

## **A NOTE TO OUR CUSTOMERS**

Thank you for purchasing this product. Our team of developers have done their very best to create a sophisticated, interesting and entertaining multimedia product for you. We hope this product meets your expectations and we would be happy if you recommended this product to your friends.

If you are interested in additional products from our company, or you would like general information about our corporate group, please visit our websites:

> www.kochmedia.com www.deepsilver.com

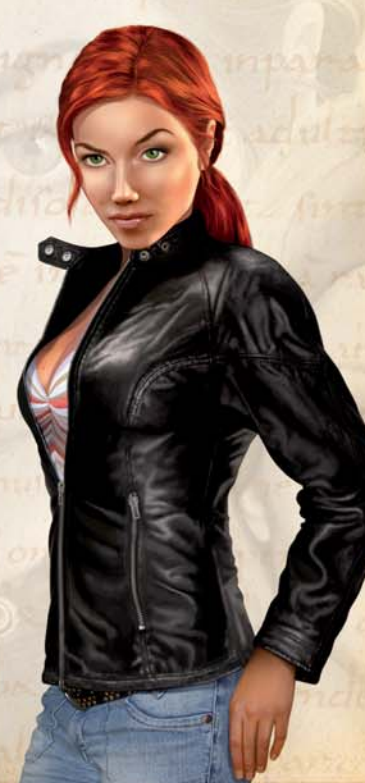

## **EPILEPSY WARNING**

Certain individuals may experience epileptic seizures or loss of consciousness when subjected to strong, flashing lights over longer periods of time. Such individuals may therefore experience a seizure while operating computer or video games. This can also affect individuals who have no prior medical record of epilepsy or have never previously experienced a seizure. If you or any family member has ever experienced epilepsy symptoms (seizures or loss of consciousness) after exposure to flashing lights, please consult your doctor before playing this game. Parental guidance is always recommended when children are using computer and video games. Should you or your child experience dizziness, poor eyesight, eye or muscle twitching, loss of consciousness, feelings of disorientation or any type of involuntary movements or cramps while playing this game, TURN IT OFF IMMEDIATELY AND CONSULT YOUR DOCTOR BEFORE PLAYING AGAIN.

## **Precautions during use:**

- Do not sit too close to the monitor. Sit as far as comfortably possible.
- Use as small a monitor as possible.
- Do not play when tired or short on sleep.
- Make sure that there is sufficient lighting in the room.
- Be sure to take a break of about 10-15 minutes every hour.

## **SOFTWARE PIRACY**

Any unauthorized duplication of this product or the registered trademarks, in part or in full, is punishable by law. Creating pirate copies results in losses for the consumers, developers, publishers and authorized distributors of this product. If you suspect that this product is an illegal copy, or if you have information about pirated copies, please contact our customer services.

# Secret Files 2

## INTRODUCTION

The list of catastrophes that are currently shaking the globe is quite long - a pandemic of a deadly infectious disease in West Africa, 8.0 earthquakes in Japan, multiple volcanic eruptions in Southeast Asia, burning oil fields in the Middle East, and a civil war in South America that was caused by the collapse of the financial system and almost threw the continent into chaos.

Scientists, experts, politicians – all of them are desperate to find an explanation. An atmosphere of panic is spreading all over the world which is heightened by the helplessness of those in charge. A UN General Assembly has been called in New York to identify the causes of the recent disasters and to find a solution to the crisis. During this general assembly, a number of experts gather to assist the world's governments in seeking possible ways out of the crisis. However, there is no solution in sight as of yet, and the catastrophes continue to wreak havoc all over the world, leaving devastation and destruction in their wake.

Meanwhile, Nina Kalenkov is only just putting her own private disaster behind her. Her relationship with Max Gruber, which had started out so well, began trying her patience over the past few weeks. Professional difficulties and family troubles finally brought them to the realization that they would end up killing each other within a few weeks if they did not break up. With heavy hearts, they decide it is best to split up. Given time and a little separation they might find a way to patch things up and give it another try, but for now it's over. They have gone their separate ways quite amicably. And as is so often the case when people separate amicably, neither of them has been feeling content ever since. While Max tries to distract himself by concentrating on his work, Nina has decided to go alone on the vacation they had planned together - just a few days of relaxation to clear her thoughts and recuperate. But Nina should have known better: such excellent resolutions are usually doomed to fail from the start.

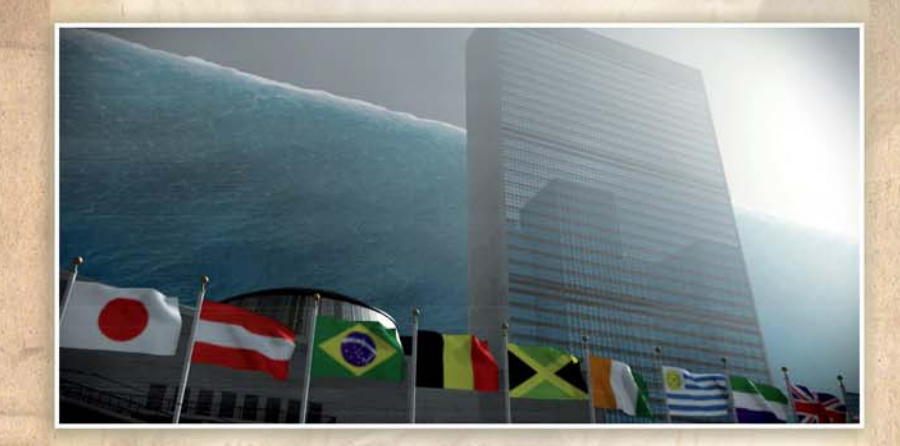

## INSTALLATION

## **Minimum** configuration

Secret Files 2 – Puritas Cordis requires the following minimum configuration:

- Windows® 2000/XP/Vista™
- Pentium® III with 800 MHz or 100% compatible processor
- 256 MB RAM
- DirectX® 9 compatible AGP or PCI Express video card (at least 32 MB)
- DirectX® 9 compatible 16 bit sound card (optional)
- DVD-ROM drive
- 2 GB free hard drive space
- Mouse

## Installing "Secret Files 2 - Puritas Cordis"

To install Secret Files 2 – Puritas Cordis, insert the DVD-ROM in the drive and follow the on-screen instructions. If the installation screen does not appear automatically after inserting the DVD-ROM, please proceed as follows: double-click on the 'My Computer' icon on your desktop, then double-click the icon of your DVD-ROM drive to launch the installation program, and follow the on-screen instructions.

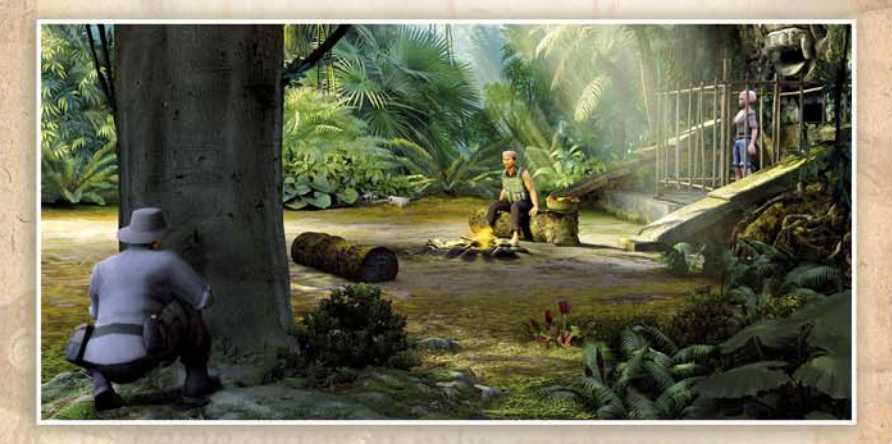

## Starting "Secret Files 2 - Puritas Cordis"

During the installation process, you will be able to choose whether you would like to create a shortcut to the game on your desktop. If you create a shortcut, you will be able to launch the game by double-clicking the icon on your desktop. You can also start the game using the corresponding item in your Windows® Start menu. We recommend that you close all active applications before you start up the game.

Secret Files 2

## Uninstalling "Secret Files 2 - Puritas Cordis"

Should you wish to uninstall the game, open the game's title screen (by double-clicking the icon on your desktop, for example), and select the 'Uninstall' option. You will be asked whether you would like to delete all your saved games as well.

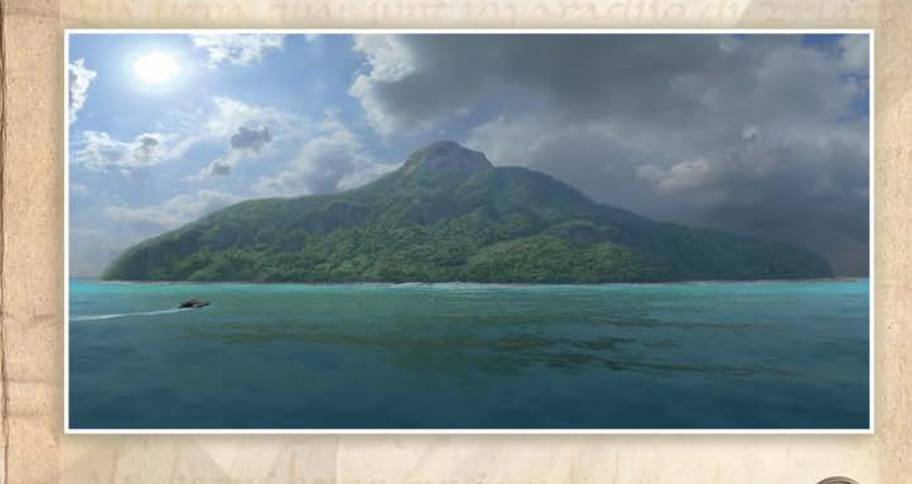

## **1.THE MAIN MENU**

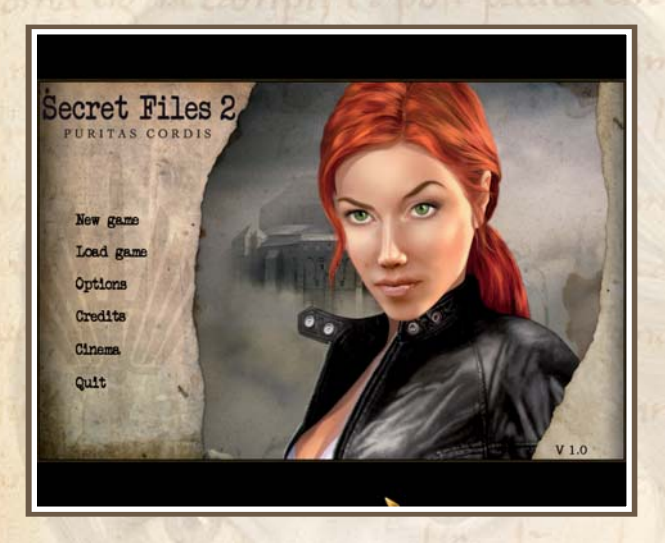

## NEW GAME

This allows you to begin a new game.

### LOAD GAME

Selecting this menu item allows you to load a previously saved game.

### **OPTIONS**

This menu item leads you to all kinds of adjustable settings. Any changes you make in this menu will be saved separately for each Windows® user account.

## Secret Files 2

### AUDIO - MUSIC

Adjusts the volume of the background music in the main menu and in the game.

AUDIO – ATMO Adjusts the volume of rendered videos and ambient sounds.

### AUDIO - SPEECH

Adjusts the volume of voices in the game. However, if you turn off the speech altogether, you should make sure subtitles are enabled to ensure a coherent gaming experience.

### AUDIO - SOUND

Booming explosions, banging doors and resounding slaps in the face – you can can adjust the volume of all these effects using this slider.

### VIDEO - SHADOWS

This concerns the shadows cast by the game's characters. Disabling the shadows can significantly improve performance on weaker systems.

### VIDEO – VIDEO QUALITY

This is where you can reduce the video quality in case there are any major slowdowns during playback of cutscenes. The video quality also affects some of the animations within the game.

### VIDEO – LIGHTING

This option is only available if your video card supports Pixel Shader 3.0, and will be grayed out if it does not. Lighting includes "Per Pixel Lighting" (PPL) and "Normal Mapping", both achieved through use of the pixel shader. For all other video cards, the default DirectX® lighting is used.

**GAME** – SUBTITLES The subtitles are enabled by default. This option allows you to turn them off.

## GAME - GAME HELP

With game help enabled, press the spacebar or left-click on the magnifying glass icon (lower right, in the inventory bar), and all items and exits in the current screen will be displayed. This way you can be sure you don't miss anything. The game help also unlocks an extra chapter in the diary. It will provide clues to a possible solution for particularly difficult puzzles.

NOTE: Please do not use the game help unless you are truly stumped. Moreover, players who keep using the game help to progress through the game forfeit any right to complain that the game was over too soon!

### GAME - INVENTORY

This option lets you choose whether you would rather scroll through your inventory one item at a time, or page by page. The latter option is much faster, but only works if you have actually filled more than one page of your inventory.

### CREDITS

Allows you to see the development credits.

## CINEMA

View the cutscenes that you've unlocked as you've progressed through the game.

## QUIT

This option allows you to return to Windows®.

## **2. GAME CONTROLS**

## MOUSE

The game is controlled almost entirely with the mouse. Click the left mouse button to move your character around the screen. If the spot you clicked on is within reach, the player character will move there at once. If you clicked on a more distant place, the character will begin to run automatically.

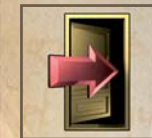

### DOOR

Double-click on an exit (e.g. a door) to move directly to the other room.

As you move your mouse over the objects in the current screen, the cursor will change to indicate possible interactions. Also, a brief text will appear directly above the mouse cursor, letting you know the name of the item or person you are pointing at. If the mouse cursor turns green, this indicates that an action can be performed. An additional sub-icon appears to indicate the type of action that can be carried out by clicking the respective mouse button:

Secret Files 2

## HAND

Whenever this icon is displayed, you can click the left mouse button to pick up an item from the current scene or your inventory, talk to someone, or select a menu item from the inventory bar. To pick up an item from your inventory, left-click on it in the inventory bar. Now move the cursor over another item or a person. If the hand icon appears again, the item in hand can interact with the target.

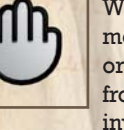

EYE

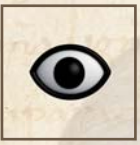

This icon indicates that you can examine the person or icon under your mouse cursor more closely.

IMPORTANT: Do not use this function only when you find a new item. It is also advisable to examine the items you already have from time to time, as this may remind you of information that could help you to discover the solution to a puzzle more easily.

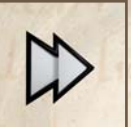

## DOUBLE ARROW

This arrow appears during videos and dialogue. Click the right mouse button to skip the cutscene or speech/subtitles.

WARNING: By skipping scenes, you may miss valuable information!

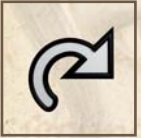

CURVED ARROW This lets you return an item you have picked up to your inventory.

## **KEYBOARD**

A few functions are also, or exclusively, controlled using the keyboard:

| Pause:    | Pauses the game                                             |   |
|-----------|-------------------------------------------------------------|---|
| Crtl - S: | Quick Save                                                  | S |
| Crtl - L: | Quick Load                                                  |   |
| F5:       | Saves a screenshot of the current scene in the installation |   |
|           | directory                                                   |   |
| Alt - F:  | Displays the frames per second (FPS)                        |   |
| Spacebar: | Displays items, people and exits (unless the game help      |   |
|           | has been disabled in the menu)                              |   |

## **3. INVENTORY & ICONS**

Most of the bar at the lower edge of the screen is reserved for the inventory. However, this only applies if you are playing in a 4:3 resolution. In widescreen mode, the bar appears automatically when you move the cursor to the lower edge of the screen.

In any case, whenever you pick up an item, it is displayed in this bar. If there are more items in your inventory than can be displayed at a time, use the large arrows to scroll through your inventory and view more items. There is now an option to scroll page by page as well.

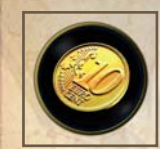

When you pick up a new item and add it to your inventory, it will appear on the far right of the bar. At the same time, an icon briefly appears at the top left of the screen, pointing out that you have collected a new item. This display is particularly important when you receive items more or less unintentionally, say, for example, when examining a closet.

Secret Files 2

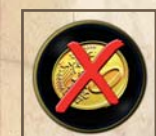

Similarly, an icon indicates when items have disappeared from your inventory. This display is particularly important when you lose items more or less unintentionally, typically due to combining items.

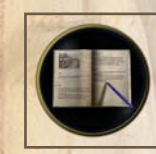

You will soon encounter this icon in the game. It appears at the top left as well, and indicates a new entry in your diary. At this point, it can't hurt to take a look at what is written there.

Now and then, you will encounter this icon. It indicates that a new entry has been added to the puzzle help at the back of your diary. If you should ever become completely stuck on a puzzle in Secret Files 2 – Puritas Cordis, take a look at this section. However, it is always a good idea to keep your eyes peeled, talk to people, and think – even if that may appear hard sometimes. Don't worry, there are always plenty of clues pointing to the right solution.

## 4. OPTIONS, PUZZLE HELP, DIARY & SWITCHING CHARACTERS

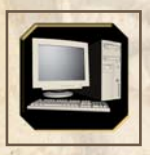

## COMPUTER

Clicking on this icon opens the game's menu. Here you can save and load your game, access the options menu (to adjust game options), or quit the game. All saved games and game settings are saved separately for each Windows® user account.

## DIARY

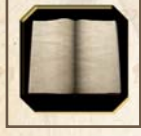

The diary keeps track of your progress through the game and summarizes important events. This not only makes it easier to return to the game later on, but sometimes provides valuable clues as well. Therefore, you should definitely check your diary on a regular basis.

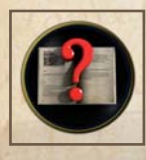

## DIARY - PUZZLE HELP

At the end of the diary is a puzzle help section to help you solve particularly tricky problems. An icon that appears for a couple of seconds at the top left of the screen indicates that a new entry has been added to the puzzle help. You will only be alerted to new puzzle help entries if the game help has been enabled through the options menu.

Secret Files 2

## MA This duk

## MAGNIFYING GLASS

This function – affectionately

dubbed "Snoop Key®" – highlights all items and people you can examine and/or interact with. All of these are indicated by a magnifying glass icon. Possible exits from your current location are indicated by door icons.

**NOTE:** You can also press the spacebar to display these clues, provided you did not disable the game help in the options menu.

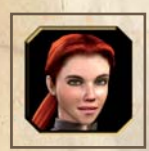

## SWITCHING CHARACTERS

When a character icon appears at the lower right edge of the screen, you can switch freely between the playable characters. Make use of this option, because some puzzles can only be solved through teamwork.

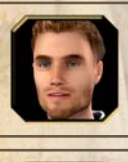

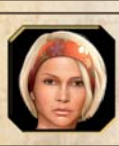

## Secret Files 2 PURITAS CORDIS

## 5. TROUBLESHOOTING

## THE CONFIG TOOL

Should you encounter technical issues while playing Secret Files 2 -Puritas Cordis, please try to adjust the video settings using the included configuration program (config tool), which can be accessed from the title screen. Any changes made here will be saved under the name you used to log into Windows. This ensures that every user has his or her own settings.

| resentation           | Further presentation options         |          |
|-----------------------|--------------------------------------|----------|
| Falarren              | Standas w Rehesh Rate (Hertz) V Sync | Standard |
| Utilize widescreen    | Miscelaneous                         |          |
| utomatic 💌 Resolution | Software cursor                      | Save     |
| (a 💌 Anti-Aliasing    | Max FPS                              | - Count  |

### Presentation

Full screen

Indicates whether the game will be played in full screen or windowed mode. If this option is disabled, some of the options ('Software cursor', 'Utilize widescreen') are automatically grayed out, and the game will run in windowed mode the next time you start the program.

When playing in windowed mode, we recommend setting the color depth of the desktop to 32 bit (True Color) for optimum performance

Windowed mode is only available if your screen supports a resolution higher than 1024x768. If this is not the case, 'Full screen' will be enabled automatically, and this option is graved out.

## Utilize widescreen

When this option is enabled for a 16:9 or 16:10 screen format, the whole width of the screen will be used. The permanently displayed inventory now becomes a dynamically opening inventory at the bottom of the screen, since the widescreen format does not allow any extra space at the bottom of the screen. If you disable this option while playing in a widescreen resolution, the inventory will be displayed permanently again, but there will also be black bars to the left and right of the picture. This option is grayed out if a 4:3 resolution has been selected.

### Resolution

Here you can manually choose your game's resolution. When set to 'Automatic', the game will run in the same resolution that you have set for your Windows® desktop. If this option has been selected, you will not be able to adjust the refresh rate manually. If you want to do that, you will first need to select a specific resolution. If you manually select a 4:3 resolution, the option 'Utilize widescreen' will be disabled, because it has no effect in that case.

## Anti-Aliasing

This allows you to set the anti-aliasing guality, provided your video card supports this option (otherwise it is grayed out). Depending on the PC system, this setting can have a noticeable effect on the performance of your game.

### **Further presentation options**

### **Refresh Rate**

Manually adjust your screen's refresh rate here. This setting only applies to a game running in full screen mode. If you are not sure what settings your screen supports, it is advisable to keep the default settings. Increasing the refresh rate reduces the flickering of the screen.

If you choose the Automatic resolution setting, the Refresh Rate option will be grayed out.

## V-Sync

Synchronizes the display of images with your monitor. However, this setting may negatively affect the game's performance. If your mouse cursor's reactions are sluggish or your player character moves jerkily, we suggest you disable V-Sync.

## Miscellaneous

Software cursor

It is advisable to disable this option for older systems with a lower performance, since doing so means that the mouse cursor will be displayed by DirectX® or the video card, and react more quickly. However, the cursor will not look as good, and problems caused by faulty video card drivers may occur.

### Software Audio

This option should be enabled if you are experiencing issues with the music or voice output in the game.

• Max. FPS

This option allows you to limit the maximum number of frames per second to be displayed, which can make your laptop's battery last longer, for example.

## General

Standard

Resets all values to their default settings, which maximizes the compatibility on all systems.

• <u>Save</u>

Saves your current settings.

• <u>Cancel</u>

Cancels all changes that you have made since launching the config tool.

## GENERAL PROBLEMS

- When you launch the game, the program will check what version of DirectX® is installed on your computer. If the DirectX® components required by the game are not all up to date, you will be asked whether you would like to update them. In order to play Secret Files 2 – Puritas Cordis, you will need to answer the prompt with 'Yes'.
- If, after installing the game, the title screen still only offers the option to install the game, but not to start playing, your Vista<sup>™</sup> system may be incorrectly configured (the Registry may not be up to date). If the rights of your user account are restricted under Vista<sup>™</sup>, the installation program may not have been able to complete all the necessary steps. In order to be able to play Secret Files 2 – Puritas Cordis anyway, please try to launch 'fsasgame.exe' by double-clicking on the file in the installation directory, or adjust your user rights and reinstall Secret Files 2 – Puritas Cordis.
- If the message 'Unable to load file' appears and the game is canceled, this usually indicates a faulty installation. Such an issue may have been caused by a defective random access memory or other faulty hardware.

• Occasionally reported crashes that cannot be reproduced are probably also caused by a defective random access memory. There are several tools that allow you to check your RAM, for example Windows Memory Diagnostic from Microsoft.

Secret Files 2

If an error message appears when you attempt to save the game, this
may be due to one of two factors: either your hard drive is full, in
which case you should free up some more space, or you do not have
sufficient rights (usually write access) for the installation directory.
Also, the current game cannot be saved using the Quick Save
shortcut (Ctrl-S) while it is in dialog mode.

## **GRAPHIC PROBLEMS**

- In case of problems, please check whether there are new drivers available for your video card.
- If the message 'GetDeviceCaps failed' appears when you try to launch the game, there is no video driver with hardware acceleration installed (e.g. the Windows default VGA driver). In this case, please install a suitable driver (perhaps from an included driver CD).
- If the game fails to launch and an error message appears, pointing out that DirectX® could not be initialized, this may be because you enabled Anti-Aliasing in the configuration program, but your video card does not have sufficient memory.

## SOUND PROBLEMS

- If you experience issues with the sound in the game, such as interruptions or interference, please activate the Software Audio option in the configuration program. This could solve the problem.
- Alternatively, check whether the hardware acceleration of your sound card may have been set too high or too low (simply try out several different settings). Please also check whether the Windows PCM Converter audio codec has been disabled (Control Panel -> Sounds and Audio Devices -> Hardware -> Audio Codecs -> Properties -> Properties -> Microsoft PCM Converter -> Properties).

## HARDWARE CONFIGURATION PROBLEMS

- On PCs using the Intel 965 video chipset, characters at the very front of the screen may sometimes appear clipped.
- On systems using a GeForce 2 MX video card, unusual performance crashes may occur in some scenes.

20

## **6.WEBSITE**

Awesome images, great downloads and plenty of interesting information about Secret Files 2 – Puritas Cordis – you will find all that and more on the game's official website. Please visit our message boards to chat with like-minded gamers, or look for solutions to tricky bits within the game, or technical issues:

http://secretfiles2.deepsilver.com

## CREDITS

Animation Arts Creative GmbH, Fusionsphere Systems Ltd & Creatown:

Project Lead & Story Marco Zeugner

Engineering Lead & Scripting Martin Mayer

Design, Puzzles & Dialogs Jörg Beilschmidt (Lead) Klaus Schnohr

Engineering & Scripting Stefan Metzger

Additional Puzzles Jan Schneider

Story Consulting Claudia Kern

### Art

Olga Antonenko Christian Fischer Stefan Hoffmann Kiril Kristanow (www.digisteam.com) Malte Langkabel Ricarda & Tom Thiel (www.illuvision.de) Max Vetter Cutscenes www.3dgrafix.de www.mba-studios.de

Motion Capturing www.metricminds.com

Music & Sound Design www.dynamedion.com Kofi Ansuhenne (www.kofinger.com)

Compatibility QA www.absolutequality.co.uk

Functionality Testing www.studio-umlaut.de

Voice Recordings www.dsonic.com

Sound Effects www.lunaticsynchron.de

**Testers** Fabian Dittberner Dominik Jain Michaela Pfundmair Klaus Schnohr

## Deep Silver:

Secret Files 2

PURITAS CORDIS

Director of Operations Christian Moriz

Producer Steffen Schamberger

**PR** Susanna Mittermaier

Marketing Mario Gerhold

Mastering Daniel Gaitzsch

Product Manager Maik Stettner

**Community Management** Daniel "Oberle" Oberlerchner

Localization/QA Management Michael K. Schmidt Daniel Langer

Localization Effective Media GmbH

Localization Testing Linda Großhennig Mikael Cuinet Isaac Parakhen Synthesis International

Packaging, Manual & Label www.wolfgraphics.de

Cover Artwork www.illuvision.com

Special thanks to all volunteer testers! The game wouldn't be the same without your passionate work Daniel Gaitzsch Len Green Henning Schmid Susi "Felix" Schinharl Jörg Spormann

## **END USER LICENSE AGREEMENT**

#### LICENSE

This is the Koch Media Ltd License Agreement. ("The Agreement") will govern your use of all Koch Media products contained in this package. Deep Silver is a division of Koch Media.

#### **GRANT OF LICENSE**

Koch Media hereby grants you, and you accept, a limited license subject to the terms and conditions contained herein to use the software recorded on the DVD ROM. You may only use the product on a single computer or its temporary replacement, or on a subsequent computer. If you wish to use the product on more than one computer, you must purchase an additional copy of the product. You may not either temporarily or permanently transfer or sublicense your rights to use the product under this Agreement without the prior written consent of Koch Media Ltd. The Manual and the Software are copyrighted and are the property of Koch Media Limited with ALL RIGHTS RESERVED. You may NOT copy or reproduce all or any part of the Manual or Documentation for any reasons whatsoever. You may make backup copies only within the limits provided for by law. You may not transfer the Software over a network. You may not distribute the Software, retouch, transfer, merge part or portion, sublicense, rent, lease, convey, translate, convert to programming language or header file or format or de-compile or disassemble the software or any copy modification or merged part or sectionin full or in part except as expressly provided for in this license at any time. You may not load to any BBS, Internet Site or Online Information Service Provider any Part, Merged Part or Section or Subsection for any reasons whatsoever without the permission in writing from Koch Media Limited.

#### **Koch Media rights**

You acknowledge the rights that the Software and the User Manuals and the Documentation and other related materials are the sole and exclusive property of Koch Media Limited. By accepting this agreement, you do not become the owner of the product in accordance with the Agreement. You agree to use your best efforts and to take all steps to protect the product from unauthorized use, illegal production or reproduction or illicit distribution.

#### Warranty

Because of its complex nature, software can never be expected to be completely error-free. Therefore, Koch Media cannot guarantee that the contents of this product will meet your expectations, and that the software will run glitch-free under any possible conditions.

Moreover, Koch Media assumes no warranty for specific functions and results of this software in excess of the current minimum standard of software technology at the time this program was created. The same applies to the accuracy and/or completeness of the accompanying documentation. If the program should be defective upon delivery so that, despite appropriate handling, it cannot be used for the intended purpose, Koch Media will either amend the product, deliver a new copy, or refund the purchase price within two years of the date of purchase. This applies exclusively to products purchased directly from Koch Media. To claim this warranty, you must send the purchased product, along with your proof of purchase and a description of the error to the following address: Technischer Dienst, c/o Koch Media GmbH, Lochhamer Str. 9, D-82152 Planegg, Germany. Koch Media assumes no further warranties for any direct or indirect damages resulting from the use of the product, unless these damages were caused through malicious intent or gross negligence, or such a warranty is compulsory by law.

In any case, the amount of the warranty is restricted to the purchase price of the product. Under no circumstances will Koch Media assume warranty for any unforeseeable or non-typical damages. Any claims you may have against the distributor where you purchased the product are not affected by this. Koch Media assumes no warranty for damages incurred through inappropriate handling, in particular failure to comply with the instruction manual, incorrect initial operation, inappropriate treatment or unsuitable accessories, unless Koch Media is responsible for such damages.

## **TECHNICAL SUPPORT**

We have put this product through rigorous tests and you shouldn't experience any problems. However, it is impossible to test every configuration and should you experience any problems regarding this product, please go to http://www.kochmedia.com support section.

Here you will be able to browse through our Frequently Asked Questions (FAQ) where the most common problems are identified.

If you cannot find what you are looking for in the FAQ section, then please find contact details below or call the following numbers:

**Technical Support Hotline** 

0906 732 9005

Calls are charged at 1.00 GBP per minute Available: Mon - Fri 11am - 7pm. Weekends and Public Holidays 11am - 5pm

Secret Files 2

PURITAS CORDIS

Technical Support Helpdesk email: support@kochmedia.co.uk

**Tips & Tricks hotline** 

0906 906 0015 (Calls charged at 1.50 GBP per minute) Available: Mon - Sun 9am - 12pm

1

## Coming in 2009!

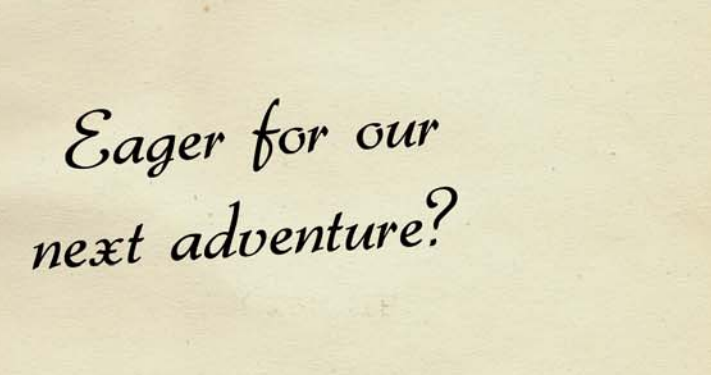

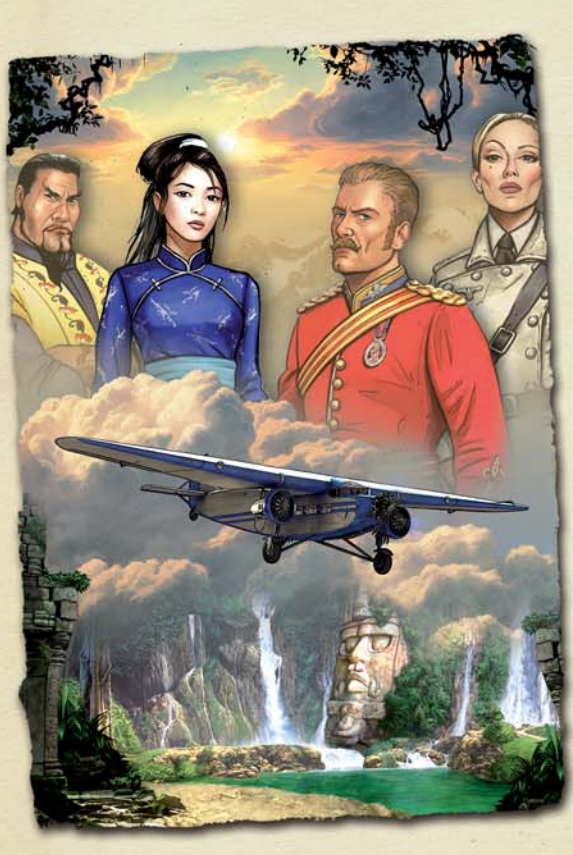

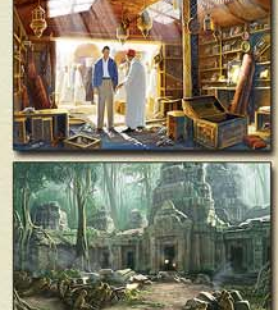

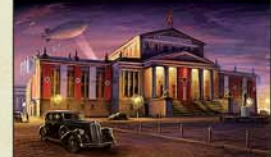

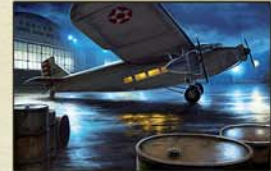

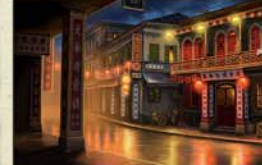

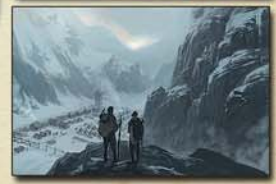

DEEP SILVER

ANIMATION MARTS

© 2008-2009 Animation Arts Creative GmbH • © 2008-2009 Deep Silver, a division of Koch Media GmbH, Austria • Uses Bink Video. Copyright (© 1997-2009 by RAD Game Tools, Inc. Uses Granny Animation. Copyright © 1999-2009 by RAD Game Tools, Inc. • All other trademarks and copyrights are the properties of their respective owners. NOT INTENDED FOR RENTAL PURPOSES

0

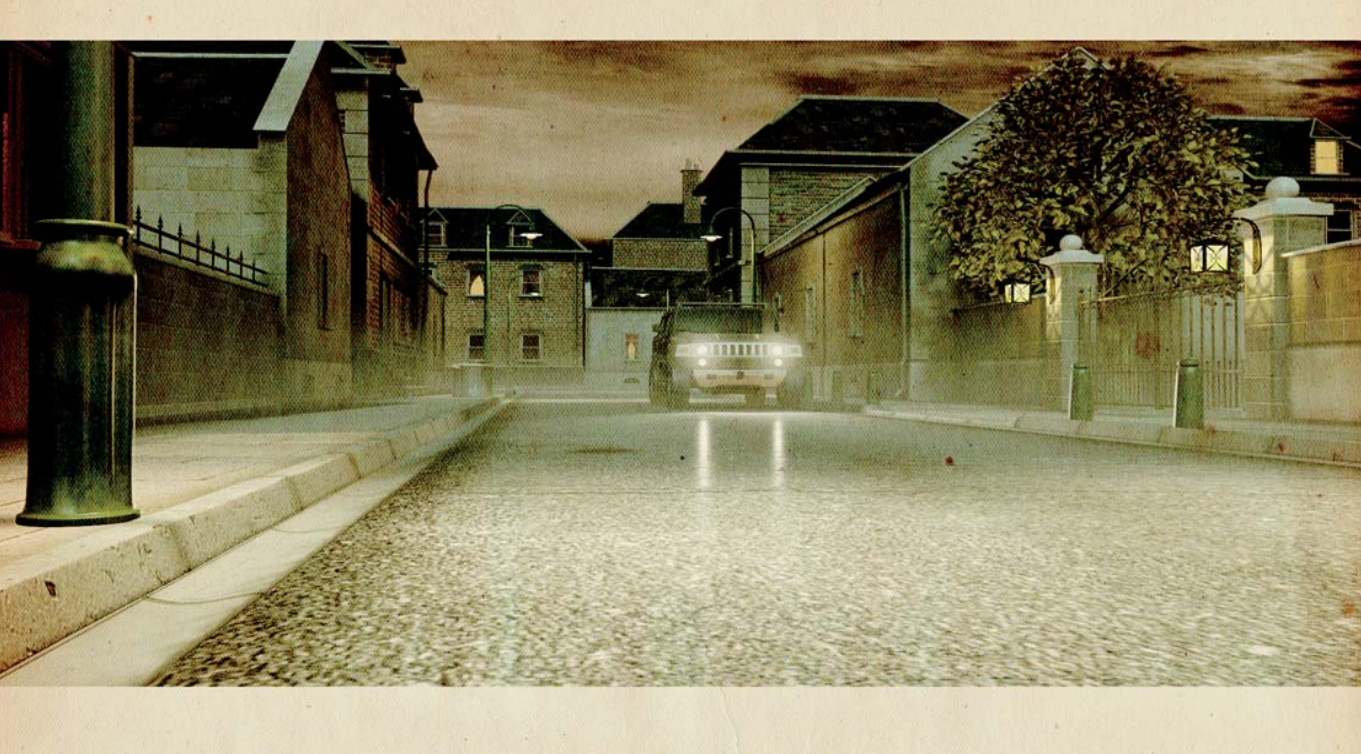

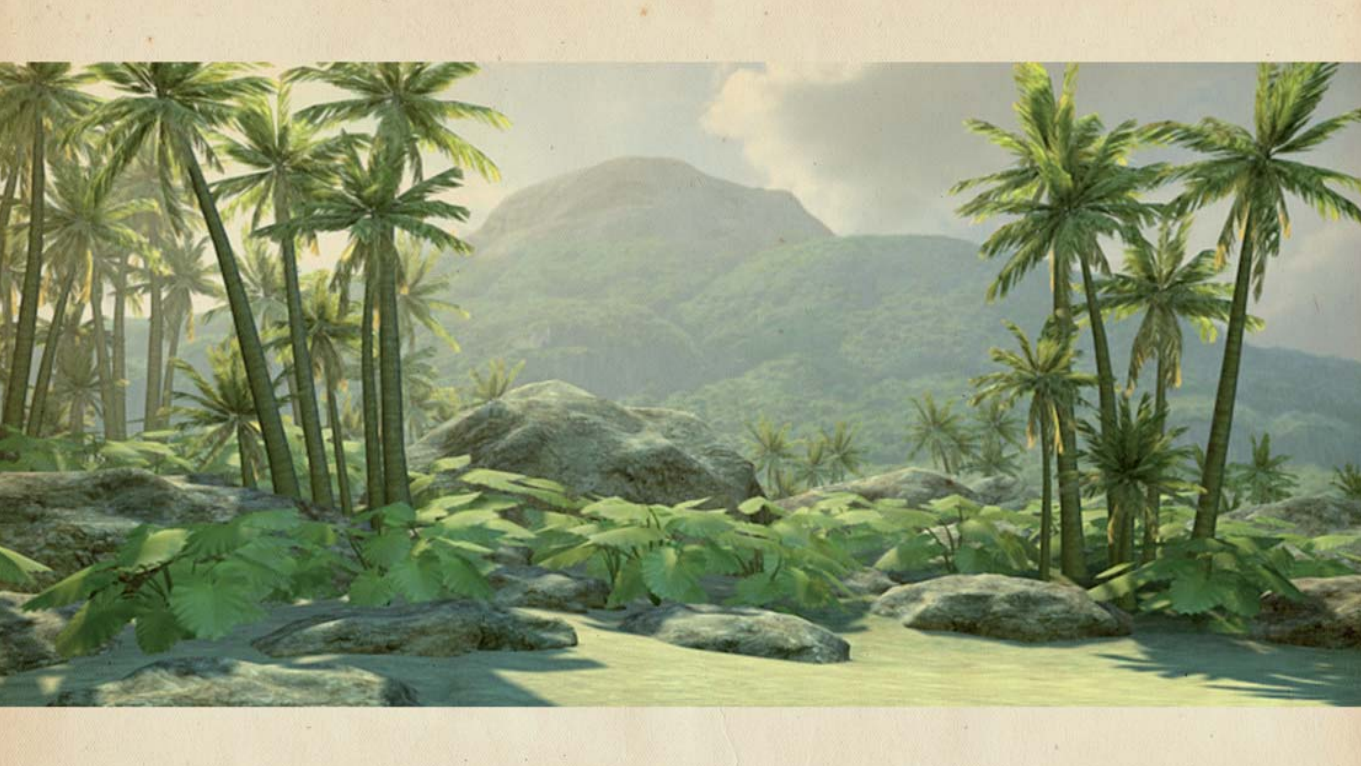

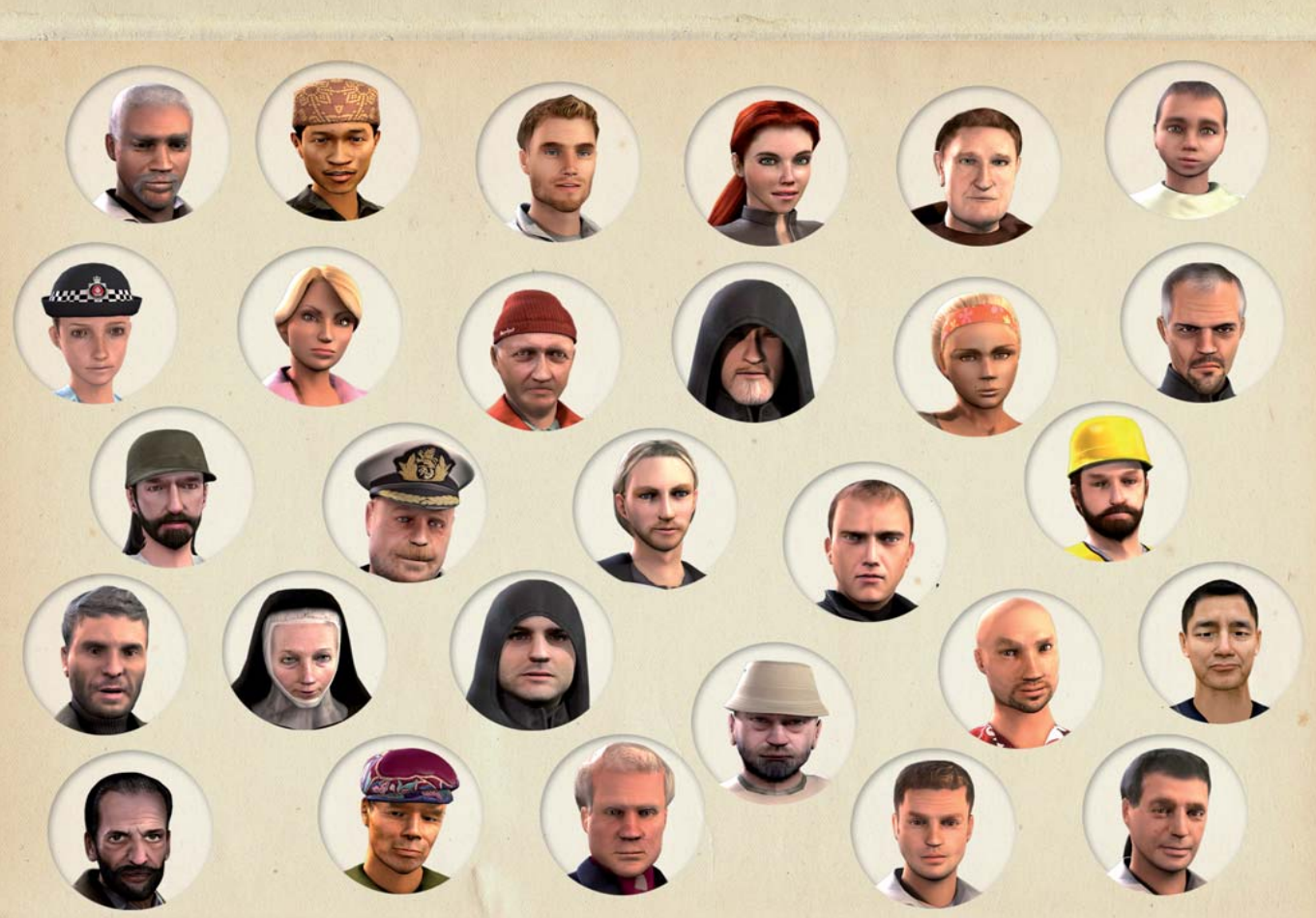

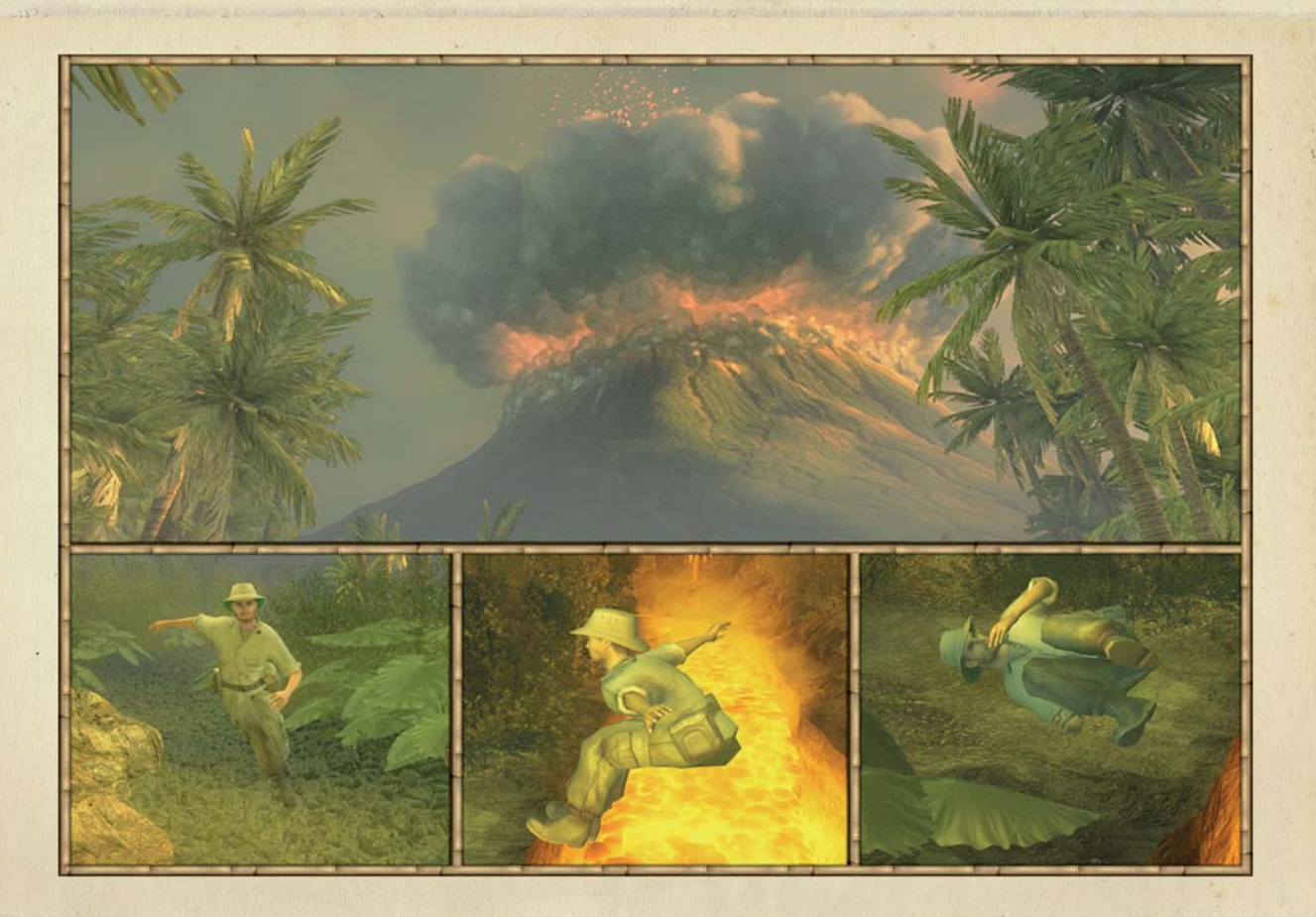

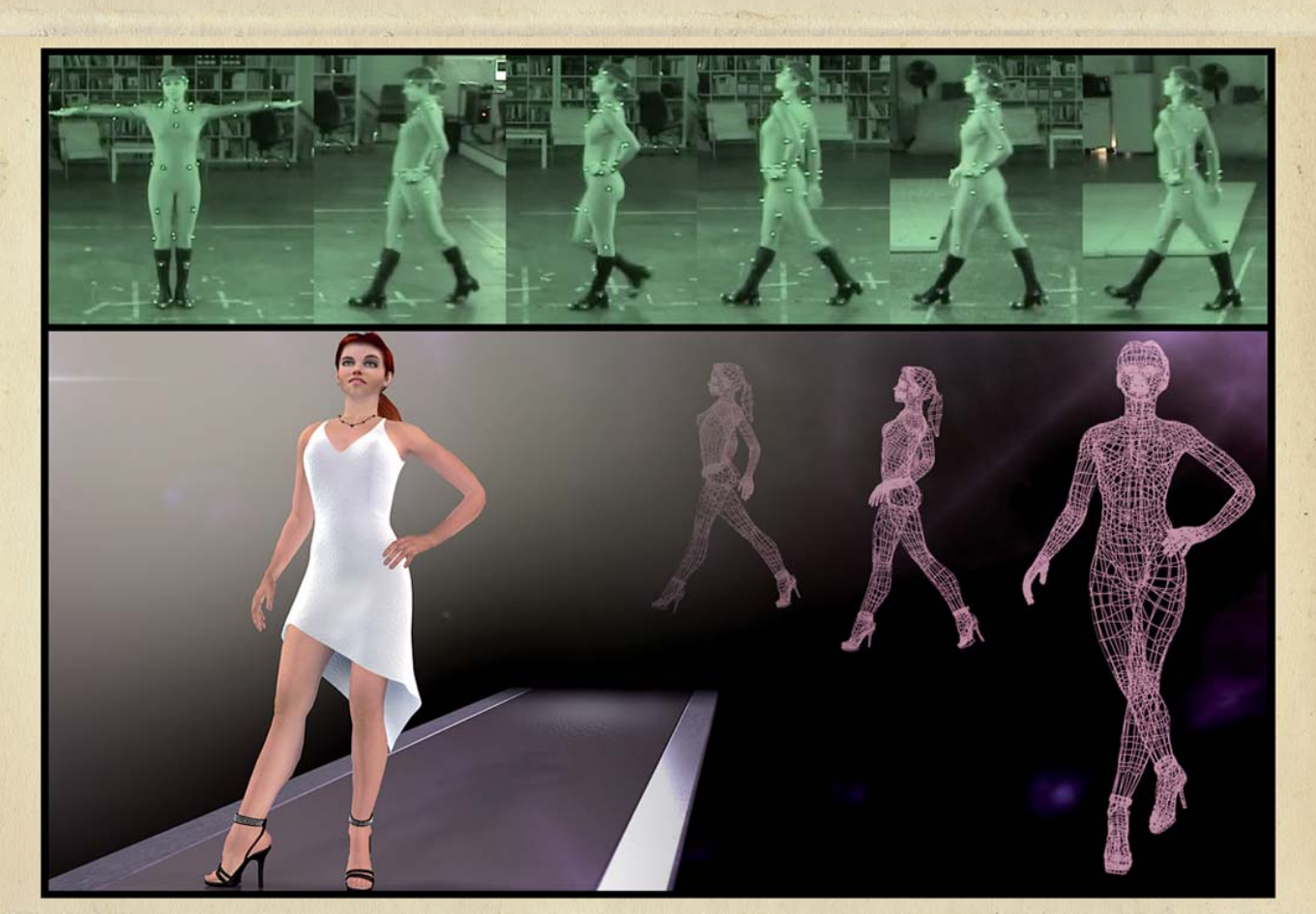

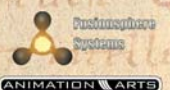

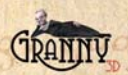

1289

i pront

8431

strea Pam.

32.2

4333

muca

11772

fim

17774311 1

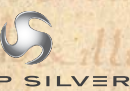

taleante

ALLIPT

ium

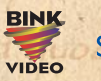

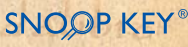

1-21

© 2008-2009 Animation Arts Creative GmbH & Fusionsphere Systems Ltd © 2008-2009 Deep Silver, a division of Koch Media GmbH, Austria Uses Bink Video. Copyright© 1997-2009 by RAD Game Tools, Inc. Uses Granny Animation. Copyright© 1999-2009 by RAD Game Tools, Inc. All other trademarks and copyrights are the properties of their respective owners. NOT INTENDED FOR RENTAL PURPOSESI